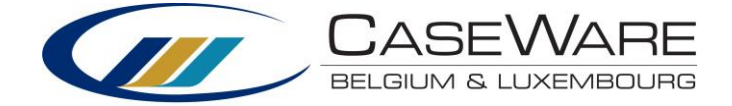

## Installation manual CaseWare Lux GAAP

Dowloading the installation files

- 1. Open your browser (for example Internet Explorer)
- 2. Go to the following URL: https://corp.filesanywhere.com/PRAGMATOOLS/
- 3. Fill in your username and password and log in

| PragmaTools - Windows Internet Explorer           |                                                                                                    |             |
|---------------------------------------------------|----------------------------------------------------------------------------------------------------|-------------|
| 🚱 🔵 🗢 🔇 https://corp.filesanywhere.com/PRAGMA     | TOOLS/ 👻 🔒 😒 😽 🗙 🔂 Bing                                                                                | + م         |
| 👷 Favorites 🛛 🍰 🚺 Suggested Sites 👻 🖉 Web Slice ( | allery 🔻                                                                                               |             |
| 😵 PragmaTools                                     | 🛐 🔻 🔝 👻 🚍 😽 Page 🕶 Safety 🕶                                                                            | Tools 🔻 🔞 🕶 |
|                                                   |                                                                                                    |             |
|                                                   |                                                                                                    |             |
|                                                   |                                                                                                    |             |
|                                                   | alonTemperd                                                                                            |             |
|                                                   | i iayina i vvis                                                                                        |             |
|                                                   |                                                                                                    |             |
|                                                   | File Transfer Portal                                                                                   |             |
|                                                   | Registered users may log in now to access your account.                                                |             |
|                                                   |                                                                                                    |             |
|                                                   | Username Password LOGIN                                                                                |             |
|                                                   | Save as Default                                                                                        |             |
|                                                   |                                                                                                    |             |
|                                                   |                                                                                                    |             |
|                                                   |                                                                                                    |             |
| You are currently acce                            | ssion a secure web site. Your account login and all file transfers are encrypted for maximum security. |             |
|                                                   | sang a secare neo site, roar accountingin and an me a ansiers are end ypica to moximum secarity.       |             |
|                                                   |                                                                                                    |             |
|                                                   |                                                                                                    | -           |
| Done                                              | 🕥 Internet   Protected Mode: On 🦓 🔻                                                                    | 🔍 100% 🔻 💡  |

4. In folder "Lux Financials", download the following file:

CaseWare Lux GAAP v1.3 01112018.cwp

## Installing

- 1. Make sure CaseWare and CaseView are closed
- 2. Open "CaseWare Lux GAAP v1.3 01112018.cwp" and click "Next"

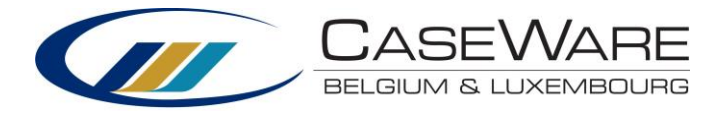

| ۵ | Install Template Package                                                                                                    | × |
|---|----------------------------------------------------------------------------------------------------|---|
|   | Welcome to the Template Installer Wizard                                                                                                    |   |
|   | The Template Installer extracts the data from the template package and<br>installs the files on your workstation. Use this program to install a new<br>template or patch an existing one on your computer. |   |
|   | The Template Installer wizard guides you through the steps to install the<br>template files. If you require additional information, click the Help button.                                                 |   |
|   | It is strongly recommended that you exit all Windows programs before installing the template files.                                                                                                    |   |
|   |                                                                                                    |   |
|   |                                                                                                    |   |
|   |                                                                                                    |   |
|   |                                                                                                    |   |
|   | < Vorige Volgende > Annuleren Help                                                                                                    |   |

## 3. Do not change the paths and click "Next"

| ۵                                 | Install Template Package                                                                                                    |  |  |
|-----------------------------------|----------------------------------------------------------------------------------------------------|--|--|
|                                   | Setup will now begin the installation of the template.   The template will be installed in the folder below. Template components (such as libraries, scripts, and styles) will be installed to their corresponding subfolders in the Program Folder below.   To install to these folders, click Finish.   To install to different folders, click Browse and choose alternate folders.   Program Folder:   C:\Program Files (x86)\CaseWare\Template\   Browse |  |  |
| < Vorige Voltooien Annuleren Help |                                                                                                    |  |  |

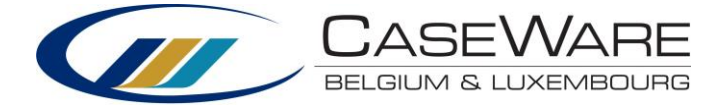

4. The previous installation will be overwritten, Click "OK"

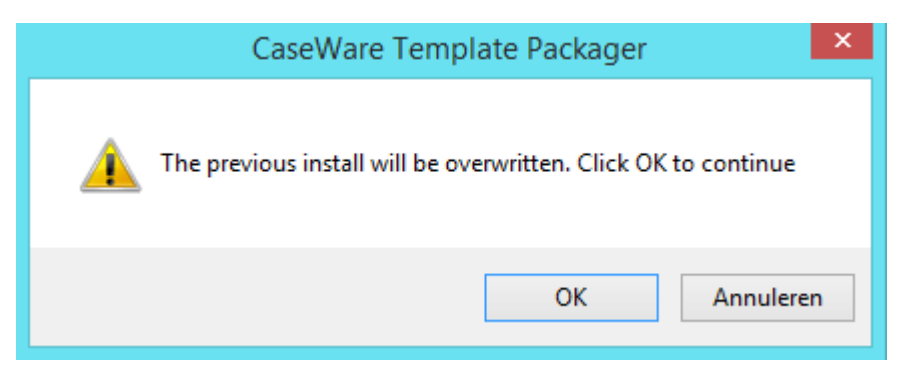

5. Click "Close" to complete the installation

| Install Template Package                                              | × |
|-----------------------------------------------------------------------|---|
| Installation of the Template Package has been completed successfully. |   |
|                                                                       |   |
| Click the Close button to exit.                                       |   |
|                                                                       |   |
| Close Help                                                            |   |